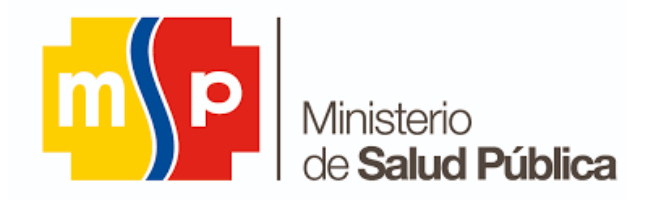

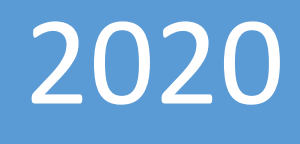

# MANUAL DE USUARIO SISTEMA PARA GESTIÓN DE RURALES

MINISTERIO DE SALUD PÚBLICA REPÚBLICA DEL ECUADOR

# SISTEMA PARA GESTIÓN DE RURALES.

## MANUAL DEL USUARIO.

Este manual tiene como finalidad dar a conocer a los postulantes al año de salud rural las características y las formas de funcionamiento básicas del "Sistema de Gestión de Rurales (SGR)."

Requerimiento para el uso del SGR:

- Windows 7, 8.1 y 10 (De preferencia)
- Distribuciones basadas en Debian: (Ubuntu versión 16.04 en adelante)
- Distribuciones basadas en RPM (Fedora versión 25 en adelante, CentOS versión 7 en adelante y Red Hat Enterprise Linux versión 6 en adelante)
- Sistemas Operativos MacOS (versiones 10.9 en adelante)

#### Navegadores

- Mozilla Firefox (versión 51.0 en adelante)
- Google Chrome (versión 40.0 en adelante)
- Conexión a internet estable
- Acrobat Reader 5.0 o superior (opcional) o se puede visualizar los documentos en el mismo navegador.

## ACCESO AL SISTEMA.

El ingreso al SGR se realizará desde la siguiente dirección electrónica: <u>https://sgr.msp.gob.ec/sgr</u>

#### REGISTRO DE USUARIO.

1. Para poder acceder a la postulación del año de salud rural se debe "REGISTRAR".

| MINISTERIO DE <b>SALUD PÚBLICA</b> |                  |
|------------------------------------|------------------|
| Sistema de Gestión de Rurales      |                  |
| <b>Cédula</b><br>Cédula            | ۵                |
| Contraseña<br>Contraseña           | BOTON DE REGISTO |
| Ha olvidado su contraseña?         |                  |
| Ingresar                           | Registro         |

2. Una vez ingresado en registro le aparecerá el siguiente formulario, el mismo que se debe llenar por una única vez.

| MINISTERIO DE <b>SALUD PÚBL</b> | ICA 🎆 資 💏                                                 |
|---------------------------------|-----------------------------------------------------------|
| Información Registro            |                                                           |
| Cédula * Nombre Completo *      |                                                           |
| Primer Nombre *                 | Segundo Nombre                                            |
| Apellido Paterno *              | Apellido Materno *                                        |
| Contraseña *                    | Confirmar Contraseña *                                    |
| Correo electrónico *            | Confirmación correo electrónico *                         |
| Teléfono *                      | Celular *                                                 |
| Sexo *                          | Domicilio *                                               |
| Provincia de residencia *       | Cantón de residencia *                                    |
| Seleccione 🗸                    | Seleccione V                                              |
| Parroquia de residencia *       | País de Nacimiento SOLO FIRMA CONSEJO DE<br>LA JUDICATURA |
| Seleccione V                    | Seleccione V                                              |
| No soy un robot                 | READTONA<br>Praceded - Territos                           |

3. Se comienza a llenar con el número de cédula de ciudadanía.

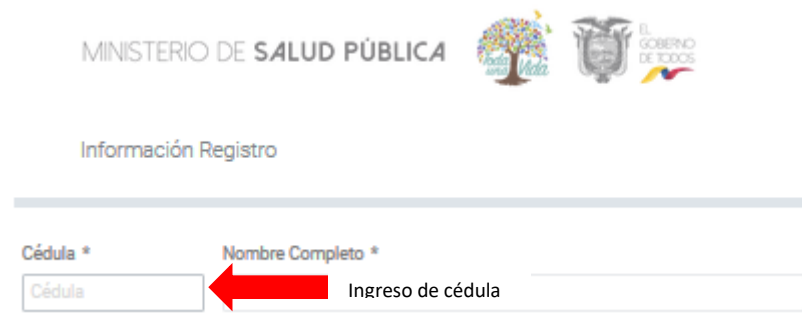

4. Una vez que se ingresa la cédula, el sistema validará si es un título de salud.

| nplimiento de requisitos para nuevo usuario                        |        |
|--------------------------------------------------------------------|--------|
| Esta información se almacena en el sistema por motivo de auditoría |        |
|                                                                    |        |
| Descrinción del requisito                                          | Fetado |
| Description del requisito                                          | Lotou  |
| Registra título de profesional de la salud                         | ×      |
| Aceptar                                                            |        |
|                                                                    |        |
|                                                                    |        |

5. El sistema extraerá automáticamente la información del registro tales como nombres, apellidos y sexo.

| MINISTERIO             | D DE <b>Salud Públ</b> | ICA 🎊 🗊                     | L<br>COBERNO<br>DE TODOS |
|------------------------|------------------------|-----------------------------|--------------------------|
| Información            | Registro               |                             |                          |
| Cédula *<br>0920112765 | Nombre Completo *      | NANDO SEBASTIAN             | Información              |
| Primer Nombre *        |                        | Segundo Nombre              | registro civil           |
| FERNANDO               |                        | SEBASTIAN                   |                          |
| Apellido Paterno *     |                        | Apellido Materno *          |                          |
| ANDRADE                |                        | BORJA                       |                          |
| Contraseña *           |                        | Confirmar Contraseña *      |                          |
| Correo electrónico *   |                        | Confirmación correo electró | nico *                   |
| Teléfono *             |                        | Celular *                   |                          |
| Sexo *                 |                        | Domicilio *                 |                          |
| HOMBRE                 |                        | Información registro ci     | vil                      |
| Provincia *            |                        | Canton *                    |                          |
| Seleccione             | ~                      | Seleccione                  | ~                        |
| Parroquia *            |                        |                             |                          |
| Seleccione             | ~                      |                             |                          |
| 2017 201               | 1111                   |                             |                          |

6. Junto con los datos personales, se debe colocar una contraseña, la misma que le permitirá acceder a la plataforma SGR.

| Contraseña * | 1 | Confirmar Contraseña * |  |
|--------------|---|------------------------|--|
| ••••         |   | ••••                   |  |

7. Adicional deberá colocar su correo electrónico, para que en caso de olvidar su contraseña la pueda recuperar.

| Correo electrónico * | Confirmación correo electrónico * |
|----------------------|-----------------------------------|
| j7tthh@gmail.com     | 疗tthh@gmail.com                   |

8. Se debe llenar la provincia, cantón y parroquia en donde usted reside actualmente.

| Provincia *     |   | Canton * |   |
|-----------------|---|----------|---|
| CAÑAR           | ~ | AZOGUES  | ~ |
| Parroquia *     |   |          |   |
| GUAPAN          | ~ |          |   |
| 1111 Mar 11 1 1 |   |          |   |

9. En esta parte debe solo llenar los postulantes que **SON EXTRANJEROS/AS** y sacaron su firma electrónica en **EL CONSEJO DE LA JUDICATURA**, en el caso que el postulante que no sea extranjero active este campo no podrá firmar su postulación.

| LLENAR SOLO<br>EXTRANJEROS<br>CON FIRMA<br>EMITIDA POR<br>CONSEJO DE LA | País de Nacimiento SOLO FIRMA CONSEJO DE<br>LA JUDICATURA | > |
|-------------------------------------------------------------------------|-----------------------------------------------------------|---|
| JUDICTURA                                                               | Seleccione                                                | ~ |
|                                                                         | HILLENDER                                                 |   |

10. Por último para culminar con su proceso de registro, debe validar el "RECAPTCHA" completar la pregunta solicitada.

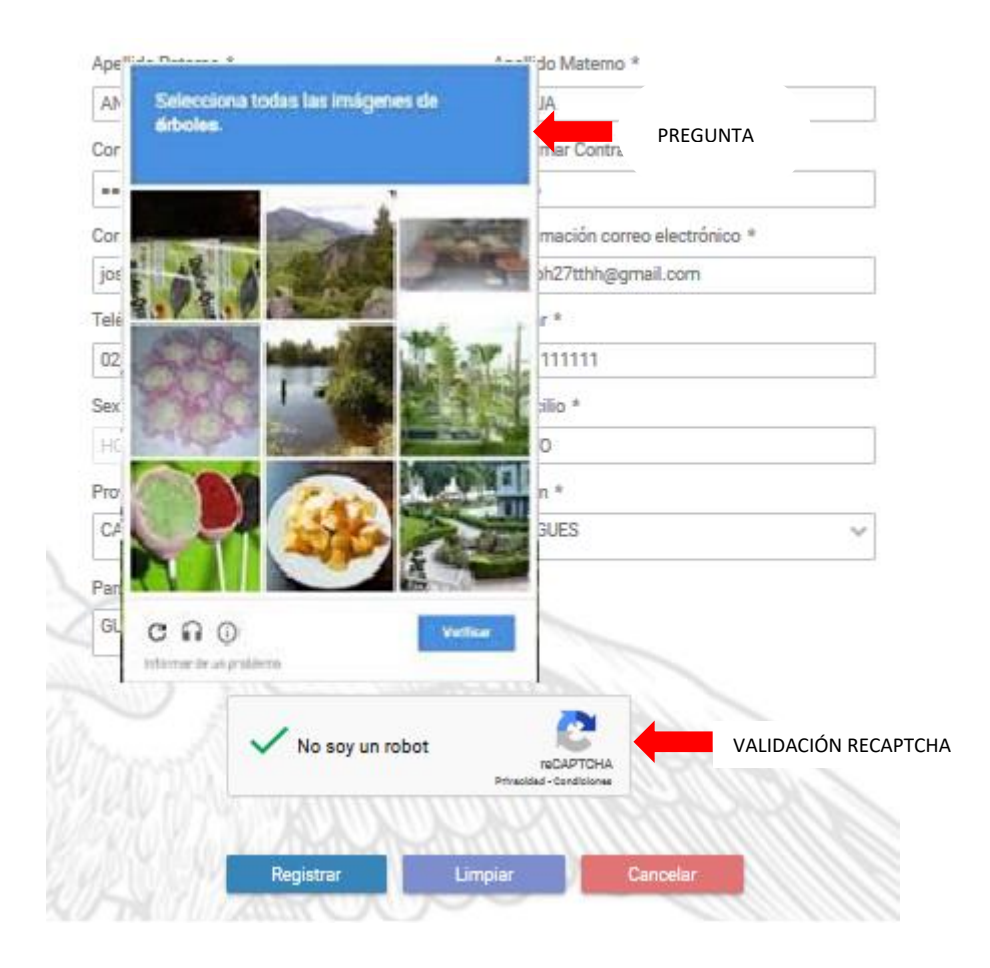

11. Finalmente debe aceptar en la pantalla con el siguiente mensaje.

el año de salud rural.

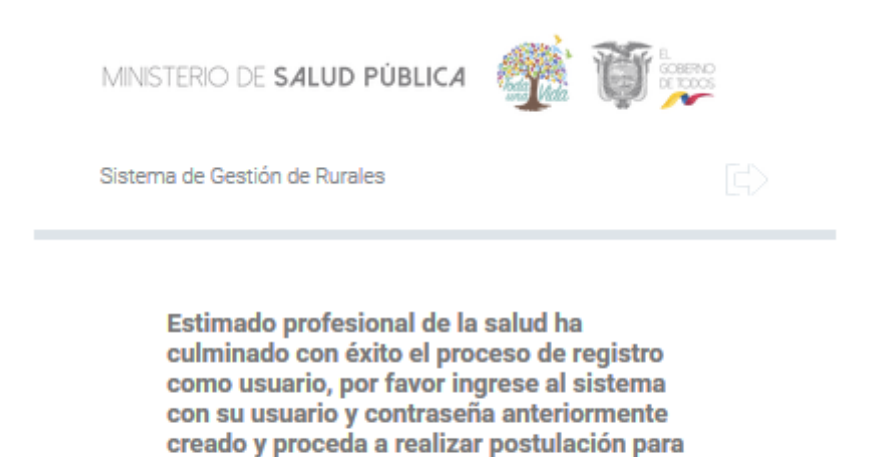

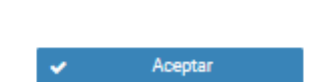

## RECUPERACION DE CONTRASEÑA.

Esta funcionalidad permitirá recuperar su contraseña, en caso de no recordar la ingresada en el formulario de "REGISTRO", dando clic en el siguiente botón.

| MINISTERIO DE <b>SALUD PÚBLICA</b> | 4 🏽 🎆 🗊 🎫                  |
|------------------------------------|----------------------------|
| Sistema de Gestión de Rurales      |                            |
| <b>Cédula</b><br>Cédula            | 8                          |
| Contraseña<br>Contraseña           |                            |
| Ha olvidado su contraseña?         | Recuperación de contraseña |
| Ingresar                           | Registro                   |

1. Una vez que da clic en "¿Ha olvidado su contraseña?" le aparecerá los siguientes datos:

| MINISTERIO DE SALUD PÚB | lica 猾 Ì                              |   |
|-------------------------|---------------------------------------|---|
| Resetear Contraseña     |                                       |   |
| ji∕tthh@gmail.com       |                                       | ۵ |
| Vo soy un robot         | RECAPTCHA<br>Privacidad - Condiciones |   |
| Cancelar                | Siguiente                             |   |

2. Luego procedemos a poner siguiente y nos saldrá la siguiente notificación a la cual daremos aceptar.

| Información                                                                                                    |
|----------------------------------------------------------------------------------------------------|
| Estimado usuario su contraseña temporal ha sido enviada al correo registrado, por favor proceda a ingresar y cambiar la contraseña |
| Aceptar                                                                                                    |
|                                                                                                    |

3. Posteriormente ingresamos al correo guardado para el efecto de recuperar la contraseña; y, nos llegará el siguiente mensaje:

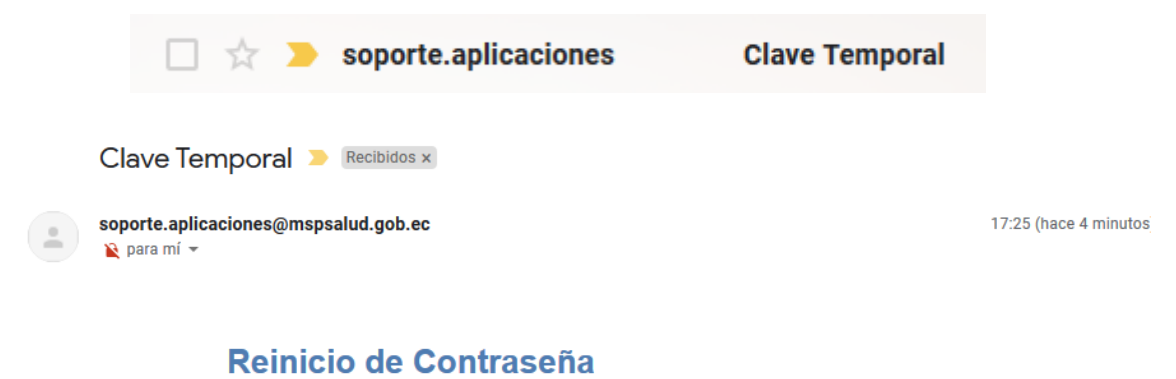

Estimado(a): SUAREZ JUAN DAVID

Contraseña Temporal : 0201557808 Através del SGR-MSP, se ha reiniciado su contraseña por parte de un administrador.

Por favor ingrese a través del siguiente enlace http://localhost:8080/sgr/pages/seguridad/cambiarContrasena.jsf

Cualquier duda por favor escribanos a info@msp.gob.ec

4. A continuación al ingresar nuevamente la contraseña, nos saldrá las siguientes pantallas solicitando el cambio de contraseña.

| -   |                        |
|-----|------------------------|
| Can | noiar Contrasena       |
|     |                        |
|     | Contraseña Anterior *  |
|     | ******                 |
|     | Contraseña *           |
|     |                        |
|     | Confirmar Contraseña * |
|     | ****                   |
|     |                        |
|     | Vo soy un robot        |

5. Una vez ingresado la nueva contraseña, le aparecerá el siguiente: "Proceso realizado exitosamente", el mismo que deberá aceptar; y, con eso terminará de reestablecer su contraseña para que pueda ingresar al SGR.

| ar Contraseña         |                                                                                  |                                                                                                    |                                                                                                    |
|-----------------------|----------------------------------------------------------------------------------|----------------------------------------------------------------------------------------------------|----------------------------------------------------------------------------------------------------|
| Contraseña Anterior * |                                                                                  |                                                                                                    |                                                                                                    |
| Contrasella * Informa | ación                                                                            |                                                                                                    |                                                                                                    |
| Process               | o realizado exit<br>Aceptar                                                      | osamente                                                                                                    |                                                                                                    |
|                       |                                                                                  |                                                                                                    |                                                                                                    |
| No soy un robo        | t.                                                                               | RECAPICHA<br>o contemas                                                                                                    |                                                                                                    |
|                       |                                                                                  |                                                                                                    |                                                                                                    |
|                       | Contraseña Anterior *  Contraseña * Inform Proces Confirmar Dontr No soy un robo | Contraseña Anterior *  Contraseña *  Contraseña *  Información Proceso realizado exit Aceptar  Conformas Contr   No soy un robot Presta | Contraseña Anterior *  Contraseña *  Información  Proceso realizado exitosamente  Aceptar  Confirmar Sontr  ***  No soy un robot  Conclar  Siguiente |

## INGRESO AL SISTEMA.

Una vez realizado el registro procedemos a ingresar al SGR, recuerde que su "USUARIO" es su número de cédula y su "CONTRASEÑA" es la que ingreso en el formulario de registro.

1. Coloco mi usuario, contraseña y hago clic en el botón ingresar para acceder al SGR.

| MINISTERIO DE <b>SALUD PÚBLICA</b> | 🌉 💓 📰    |  |
|------------------------------------|----------|--|
| Sistema de Gestión de Rurales      |          |  |
| Cédula                             | \$       |  |
| Contraseña                         |          |  |
| Ha olvidado su contraseña?         |          |  |
| Ingresar                           | Registro |  |

2. A continuación ingresamos en la pantalla principal del sistema.

| analisa di sano ponce 📬 🏹 💭 | = |                                          |                                                   |
|-----------------------------|---|------------------------------------------|---------------------------------------------------|
|                             |   | POSTULACIÓN                              | VALIDACIÓN                                        |
|                             |   |                                          |                                                   |
|                             |   | Acceder                                  | Acceder                                           |
|                             |   | ELECCIÓN                                 |                                                   |
|                             |   |                                          |                                                   |
|                             |   | Accedir                                  |                                                   |
|                             |   |                                          |                                                   |
|                             |   |                                          |                                                   |
|                             |   |                                          |                                                   |
|                             |   |                                          |                                                   |
|                             |   |                                          |                                                   |
|                             |   |                                          |                                                   |
|                             |   | Copyright @ 2019 Ministerio de Salud Pút | blica todos los derechos reservados - versión 1.0 |

## POSTULACIÓN.

Una vez que se ingresa en el sistema se procede a dar clic en "POSTULACIÓN", esta opción está habilitada siempre y cuando lo determine el cronograma para el año de salud rural.

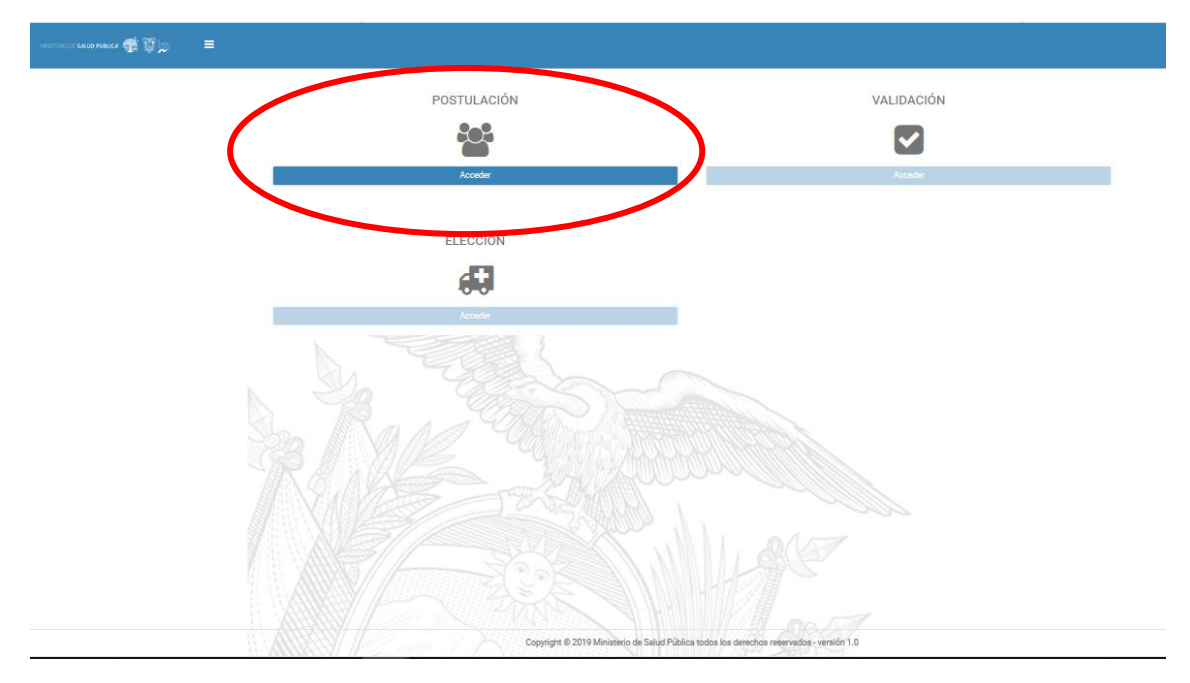

Una vez seleccionada "POSTULACIÓN", el sistema realizará una validación breve de cuatro parámetros, si todos ellos están con el signo , seguiremos a la siguiente fase.

| a información se almacena en el sistema por motivo de auditoría                                                                        |        |  |
|----------------------------------------------------------------------------------------------------|--------|--|
| Descripcion del requisito                                                                                                    | Estado |  |
| No ha realizado el año de salud rural(Ecuador)                                                                                         | ¥      |  |
| No tiene título registrado en la Agencia de Aseguramiento de<br>la Calidad de los Servicios de la Salud y Medicina<br>Prepagada(ACESS) | ×      |  |
| No ha validado el año de salud rural en el Ministerio de Salud<br>Pública(MSP)                                                         | ×.     |  |
| No registra impedimento en el Ministerio de Trabajo(MDT)                                                                               | ¥      |  |
| Aceptar                                                                                                    |        |  |

Una vez prevalidado sus datos, se ingresará a la parte de "DATOS PERSONALES" en los cuales saldrá la información consignada en el registro de la plataforma, para continuar con su postulación deberá hacer clic en siguiente.

| Agosto 2019 a julio 2020, estado de la p | ostulación: POSTULANDO                   |                      |                     |                               |              |
|------------------------------------------|------------------------------------------|----------------------|---------------------|-------------------------------|--------------|
| Datos Persona                            | ales                                     | 2<br>Estado Personal | 3<br>Datos Acad     | )<br>Jérnicos                 | 4<br>Resumen |
| Datos personales                         |                                          |                      |                     |                               |              |
| Cédula                                   | 1718491861                               |                      | Apellidos y nombres | AGUAY LUCERO KARINA MARCELA   |              |
| Estado civil                             | CASADO                                   | 0                    | Nombre del cónyuge  | ROBLES BALCAZAR CARLOS EMILIO |              |
| Sexo                                     | MUJER                                    |                      | Fecha de nacimiento | 1988-03-20                    |              |
| Teléfono                                 | 023333333                                |                      | Celular             | 091111111                     |              |
| Correo electrónico                       | jdps_27geminis@hotmail.com               |                      | Provincia           | COTOPAXI                      |              |
| Cantón                                   | LA MANA                                  |                      | Parroquia           | LA MANA (RURAL)               |              |
| Dirección domicilio                      | QUITO                                    |                      |                     |                               |              |
|                                          |                                          |                      |                     |                               |              |
| Registro de hijos o menores a cargo      |                                          |                      |                     |                               |              |
| Cédula del hijo o menor a cargo *        |                                          | +                    | Agregar             |                               |              |
|                                          |                                          |                      |                     |                               |              |
| No ha registrado menores a cargo.        | Registre ingresando el número de cédula. |                      |                     |                               |              |

Posteriormente se desplegará la pestaña "ESTADO PERSONAL", en la cual se puede verificar las particularidades ingresadas previo a postularse como: Estado de gestación, Enfermedad catastrófica, Discapacidad (información obtenida tanto de CONADIS como de la Dirección Nacional de Discapacidades de esta Cartera de Estado).

En esta sección también se puede registrar si es "SUSTITUTO DIRECTO O POR SOLIDARIDAD" la misma que debe otorgar el Ministerio de Trabajo y el Ministerio de Inclusión Económica y Social.

|                                                                      | 1                                  |                                  | -0                         | 3                | 4          |
|----------------------------------------------------------------------|------------------------------------|----------------------------------|----------------------------|------------------|------------|
|                                                                      | Datos Personales                   | Es                               | tado Personal              | Datos Académicos | Resumen    |
| o perso                                                              | onal                               |                                  |                            |                  |            |
| Embara                                                               | azada:                             | NC                               | Discapacidad:              |                  | NINGUNA    |
| Enferm                                                               | edad catastrófica:                 | NC                               |                            |                  |            |
| Nº                                                                   | Íter                               | ns validados                     | Fecha última de validación |                  | Actualizar |
| 1                                                                    | Profesionales embarazadas          |                                  | 2019-07-05 09:41           |                  | 0          |
| 2                                                                    | Profesionales con discapacidad     |                                  | 2019-07-05 09:41           |                  | 0          |
| 3 Profesionales con enfermedades catastróficas o de alta complejidad |                                    |                                  | 2019-07-05 09:41           |                  | 0          |
|                                                                      |                                    |                                  |                            |                  |            |
| tuto dir                                                             | ecto o por solidaridad             | Z WARYON                         | I ANHHAMMIN HALLOUX V      |                  |            |
|                                                                      |                                    |                                  |                            |                  |            |
| c                                                                    | Cédula sustituto directo: *        | Céclula sustituto directo        | 9 Guardar                  |                  |            |
|                                                                      |                                    |                                  |                            |                  |            |
|                                                                      |                                    |                                  |                            |                  |            |
|                                                                      |                                    |                                  |                            |                  |            |
| С                                                                    | Cédula sustituto por solidaridad * | Cédula sustituto por solidaridad | 9 Guardar                  |                  |            |
|                                                                      |                                    |                                  |                            |                  |            |
|                                                                      |                                    |                                  |                            |                  |            |

Como tercer paso tenemos "DATOS ACADEMICOS" en los cuales se validarán tener registrado el título de tercer nivel y aprobación del examen de habilitación profesional.

En esta sección también podrá observar si se encuentra dentro el 10% de mejores graduado de cada universidad así como el 5% de mejores notas del examen de habilitación profesional.

| Postulación                                              | 8 ANDO                         |                        |                                                   |                   |
|----------------------------------------------------------|--------------------------------|------------------------|---------------------------------------------------|-------------------|
| gosto 2019 a julio 2020, estado de la postulación: POSTC | 2)                             |                        |                                                   | (4)               |
| Datos Personales                                         | Estado Person                  | al                     | Datos Académicos                                  | Resumen           |
| os Académicos                                            |                                |                        |                                                   |                   |
| Universidad                                              | Fecha Graduación               | Título Académico       | Número de Registro                                | Fecha de Registro |
| ESCUELA LATINOAMERICANA DE MEDICINA                      |                                | DOCTORA EN MEDICINA    | CU-13-4534                                        | 2013-05-10        |
| USTED NO ESTÁ OBLIGADO A PRESENTAR EL EX                 | AMEN DE HABILITACIÓN DEL CACES | USTED NO ESTÁ I        | DENTRO DEL 10% DE MEJORES EGRESADOS DE SU UNIVERS | SIDAD             |
| Examen CACES X                                           |                                | Mejores gradua         | dos 🗙                                             |                   |
| ø                                                        |                                |                        |                                                   |                   |
|                                                          |                                | H Anterior M Siguiente |                                                   |                   |

En la última pantalla sale el resumen de la postulación con el respectivo puntaje y al grupo que accedió para escoger la plaza.

|   |   | Puntaje obtenido                                                   |         |        |
|---|---|--------------------------------------------------------------------|---------|--------|
| N | P | Parámetro                                                          | Cumple? | Puntos |
| 1 |   | Profesionales casados o en unión de hecho                          | × .     | 1      |
| 2 |   | Profesionales embarazadas                                          | x       | 0      |
| 3 |   | Profesionales con discapacidad                                     | x       | 0      |
| 4 |   | Profesionales con enfermedades catastróficas o de alta complejidad | x       | 0      |
| 5 |   | Sustituto directo                                                  | x       | 0      |
| 6 |   | Sustituto por solidaridad                                          | ×       | 0      |
| 7 |   | Profesionales a cargo de menores                                   | x       | 0      |
| 8 |   | Mejores resultados del examen CASES                                | ×       | 0      |
| 9 |   | Mejores graduados                                                  | x       | 0      |
|   |   | Total: 1<br>Ver detalle de los Grupos                              |         |        |

Una vez culminado la consignación de información en la plataforma, se debe colocar guardar y posteriormente le saldrá el siguiente mensaje informativo.

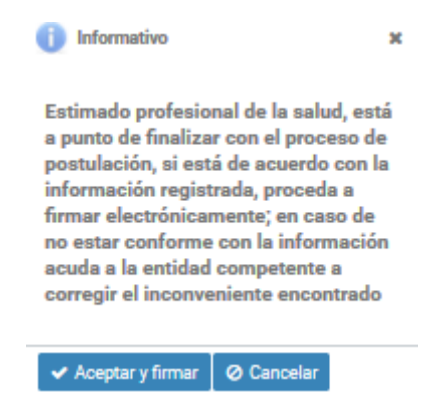

Una vez aceptada la consignación de información se despliega la pantalla para que proceda a firmar electrónicamente.

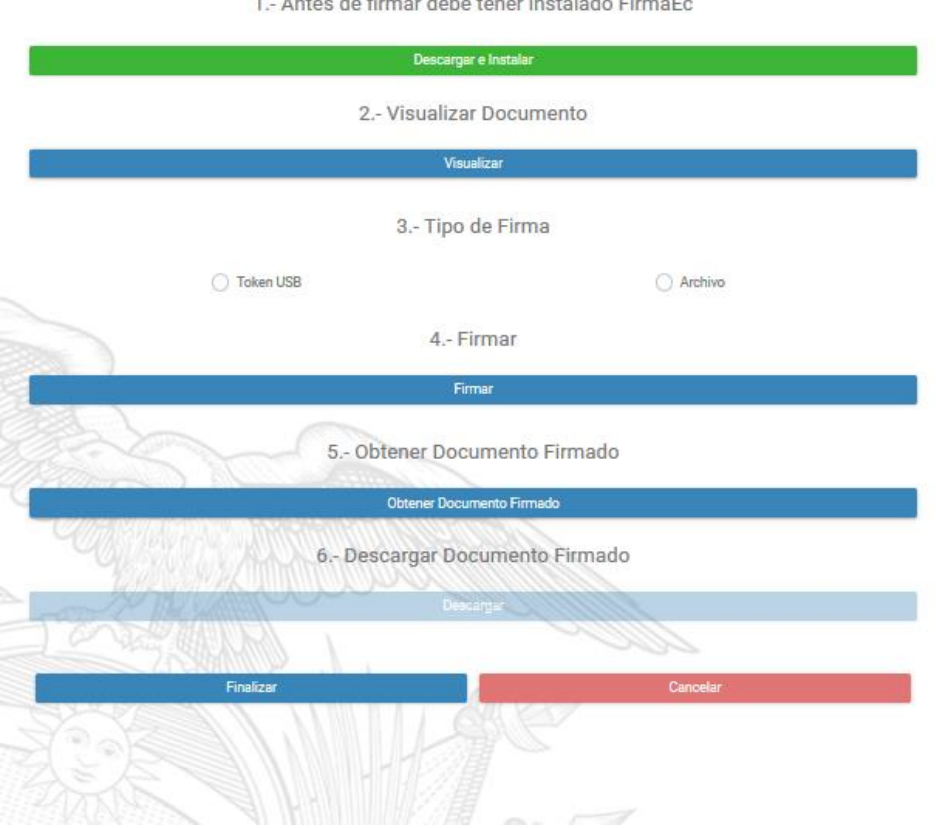

Previamente se debe descargar los drivers para firmar electrónicamente, haciendo clic en el botón verde, que le llevará a la siguiente página web https://www.firmadigital.gob.ec/descargar-firmaec/.

1.- Antes de firmar debe tener instalado FirmaEc

|            | Zona de descarga                                                                                         |                                               |
|------------|----------------------------------------------------------------------------------------------------|-----------------------------------------------|
|            | Instrucciones para el usuari                                                                             | io                                            |
| 5          | Manual de unuario                                                                                        | Descargar                                     |
|            | Microsoft Windows<br>(versiones 7, 8.1 y 10)                                                             |                                               |
| <i>灯</i> 📑 | Statema Operativo de 32 bits<br>Statema Operativo de 64 bits                                             | Instalador<br>Instalador                      |
|            | Distribuciones basadas en RF<br>(Fedora versión 25 en adelante, CentOS versión 7 en adelante y Red Hat E | PM<br>interprise Linux versión 6 en adelante) |
| redhat     | Sistema Operativo de 32 bits<br>Sistema Operativo de 64 bits                                             | Instalador<br>Instalador                      |
|            | Distribuciones basadas en Deb<br>(Ubuntu versión 16.04 en adelante)                                      | bian                                          |
| debian     | Sintema Operativo de 12 bits<br>Sintema Operativo de 54 bits                                             | instalador<br>Instalador                      |
|            | Sistemas Operativos MacO<br>(versiones 10.9 en adelante)                                                 | S                                             |
| 4          | FirmaEC                                                                                                  | Instalador                                    |

Se procede a "VISUALIZAR DOCUMENTO" en el cual se desplegará la "ACEPTACIÓN DE POSTULACIÓN" donde constan los datos consignados en la postulación.

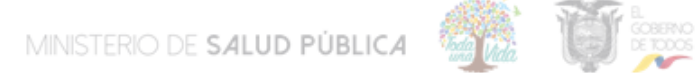

## DIRECCION NACIONAL DE TALENTO HUMANO M-145 ACEPTACION DE POSTULACION

Yo, ESTEVEZ SIGCHA EMILIO DAVID, con cedula de ciudadanía Nro. 0123456789, graduado de la UNIVERSIDAD CENTRAL DEL ECUADOR, de la carrera MEDICINA, con el puntaje obtenido de 9 PUNTOS, ubicándome en el GRUPO 1, de acuerdo al cronograma escogeré mi plaza el día LUNES 26 DE

AGOSTO DE 2019, correspondiente al período SEPTIEMBRE 2019 A JULIO 2020.

Por lo cual DECLARO estar conforme con la información consignada en la presente postulación; de la misma manera avoco conocimiento de la LEY DE COMERCIO ELECTRONICO, FIRMAS ELECTRONICAS Y MENSAJES DE DATOS respecto a la firma electrónica en su Art. 14, así como sus sanciones e infracciones informáticas, las mismas que me someto a lo establecido en los artículos 40, 41, 42, 43, 57, 58, 59, 60, 61, 62, 63, 64 y los artículos innumerados subsiguientes de la Ley ibídem.

Atentamente

EMILIO DAVID ESTEVEZ SIGCHA POSTULANTE

Debe escoger el tipo de firma si es "TOKEN USB" o "ARCHIVO" y hacer clic en "FIRMAR" donde se despliega una pantalla en donde debe en caso de poseer "TOKEN USB" ingresar la clave y en

caso de poseer "ARCHIVO" debe buscar la firmar que por lo general son los nombres completos del postulante e ingresar la contraseña.

| Seleccione el archivo que contiene el certificado.<br>Archivo: Examinar<br>Contraseña: Firmar | 3 En caso de poseer "TOKEN USB" ingresar la clave y en<br>caso de poseer "ARCHIVO" debe buscar la firmar que por lo<br>general son los nombres completos del postulante e<br>ingresar la contraseña |
|-----------------------------------------------------------------------------------------------|----------------------------------------------------------------------------------------------------|
|                                                                                               | Descargar e Instalar                                                                                                    |
|                                                                                               | 2 Visualizar Documento                                                                                                    |
|                                                                                               | Visualizar                                                                                                    |
|                                                                                               | 3 Tipo de Firma                                                                                                    |
| 1 Elegir el tipo de                                                                           | Token USB     O     Archivo                                                                                                    |
| nrma a utilizar.                                                                              | 4 Firmar                                                                                                    |
| 2 Una vez seleccionado el<br>tipo de firma hacer clic en<br>"FIRMAR"                          | Firmar                                                                                                    |
|                                                                                               | 5 Obtener Documento Firmado                                                                                                    |

Posteriormente realizar clic en "OBTENER DOCUMENTO FIRMADO" luego hacer clic en "DESCARGAR DOCUMENTO".

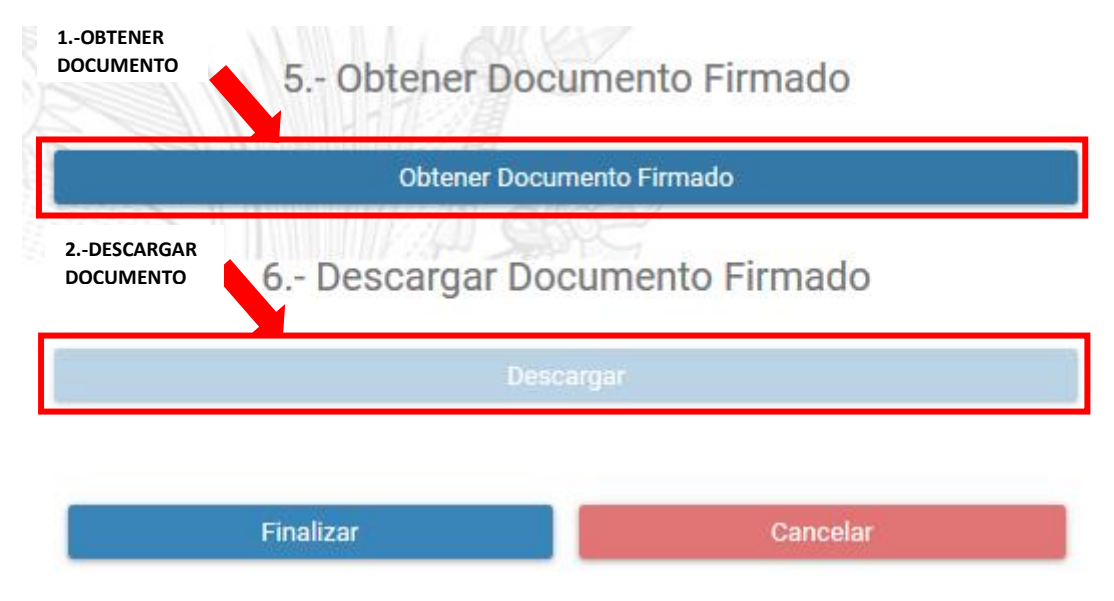

Por último se le despliega la "CREDENCIAL" firmada electrónicamente.

Para terminar con su elección de plaza debe hacer clic en "FINALIZAR" y con esto culmina su proceso elección de plaza.

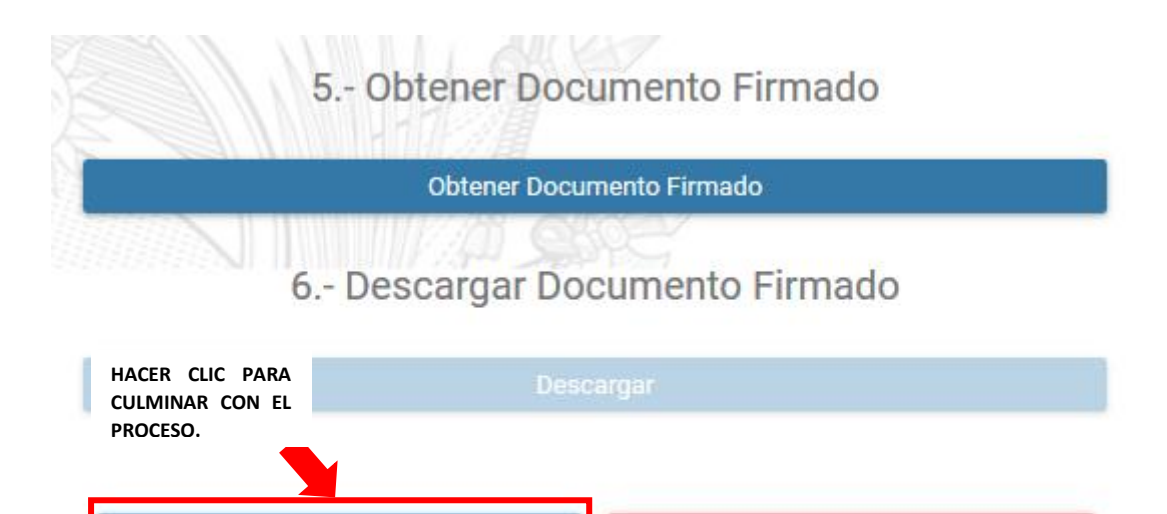

## ELECCIÓN DE PLAZA

Finalizar

Una vez culminado la fase de postulación; se habilitará la fase de "ELECCIÓN" de plaza, de acuerdo al cronograma publicado y al grupo alcanzado de acuerdo a la ponderación, para acceder debe realizar clic en "ELECCIÓN".

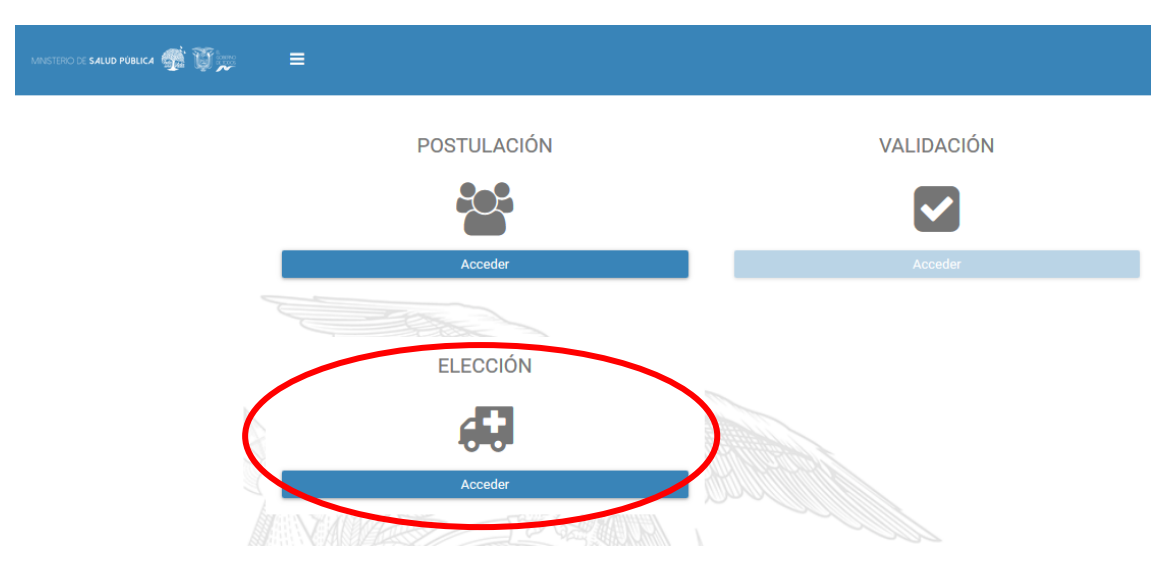

Al ingresar esta opción se nos despliega la siguiente pantalla:

#### Consulta de Plazas

|                      | Nombre o c | ódigo del Establecimi | ento            | Provincia               |           |          |                       |  |
|----------------------|------------|-----------------------|-----------------|-------------------------|-----------|----------|-----------------------|--|
|                      | Digite Nom |                       |                 | Seleccione              |           | ~        |                       |  |
|                      | Cantón     |                       |                 | Parroquía               |           |          |                       |  |
|                      | Seleccione |                       |                 | ✓ Seleccione            |           | ~        |                       |  |
|                      | ٩          | Buscar Establecin     | niento de Salud | ×                       | Limpiar   |          |                       |  |
|                      |            |                       |                 |                         |           |          |                       |  |
| Código               | Nombre     | Provincia             | Cantón          | Parroquia               | Dirección | Teléfono | Plazas<br>disponibles |  |
| No existen registros | 5          |                       |                 |                         |           |          |                       |  |
|                      |            |                       | (1 of 1)        | И 🖌 🕨 И                 |           |          |                       |  |
|                      | 8 70       |                       |                 | plaza y presione este l |           |          |                       |  |

Para elegir una plaza puede buscar mediante "UNICÓDIGO", por "PROVINCIA", por "CANTÓN" o por "PARROQUIA", cualquiera de estas opciones puede escoger para buscar la plaza deseada, adicionalmente la información de las plazas se publicará en nuestra página web para facilitar su elección de plaza.

#### Consulta de Plazas

| Nombre o código del Establecimiento           | Provincia  |   |
|-----------------------------------------------|------------|---|
| Digite Nombre o el código del Establecimiento | Seleccione | ~ |
| Cantón                                        | Parroquía  |   |
| Seleccione                                    | Seleccione | ~ |
| Q Buscar Establecimiento de Salud             | × Limpiar  |   |

Si desea una búsqueda rápida de plaza debe ingresar el número de "UNICÓDIGO" en la opción "NOMBRE O CÓDIGO DEL ESTABLECIMIENTO" y realizar clic en "BUSCAR ESTABLECIMIENTO DE SALUD".

|        |              |                       | 00113                          |              |                                              |            |             |  |
|--------|--------------|-----------------------|--------------------------------|--------------|----------------------------------------------|------------|-------------|--|
|        | Nombre o     | código del Establecin | niento                         | Provincia    |                                              |            |             |  |
|        | 2757         |                       |                                | Streccione   | INGRESO DE                                   | UNICÓDIGO  |             |  |
|        | Cantón       |                       |                                | Parroquía    |                                              |            |             |  |
|        | Seleccion    | e                     |                                | ✓ Seleccione |                                              | ×          | v           |  |
|        | 0            | Buscar Establed       | imiento de Salud               | *            | Limpiar                                      |            |             |  |
|        |              | JLTADO DE LA          | A BUSQUEDA (<br>STARI FCIMIEN' |              |                                              |            | Plazas      |  |
| Código | Nombre       | Provincia             | Cantón                         | Parroquia    | Dirección                                    | Teléfono   | disponibles |  |
| 002757 | BUENOS AIRES | PICHINCHA             | PUERTO QUITO                   | PUERTO QUITO | CALLE SEGUNDA<br>N70 RECINTO<br>BUENOS AIRES | 0958888008 | 3           |  |
|        |              |                       | (1 - 6 1)                      |              |                                              |            |             |  |

También puede buscar su plaza una por una de acuerdo a "PROVINCIA", "CANTÓN" o por "PARROQUIA" y se les desplegará todas las plazas disponibles.

| Consulta de Plazas |                   |                      |                 |                                       |                                       |           |                       |   |  |
|--------------------|-------------------|----------------------|-----------------|---------------------------------------|---------------------------------------|-----------|-----------------------|---|--|
|                    | Nombre o c        | ódigo del Establecim | iento           | Provincia                             |                                       |           |                       |   |  |
|                    |                   |                      |                 | ESMERALDAS                            |                                       |           |                       |   |  |
| Cantón Porceptio   |                   |                      |                 |                                       |                                       |           |                       |   |  |
|                    | Seleccione        | 9                    |                 | ✓ Seleccione                          |                                       | ~         |                       |   |  |
|                    | Q                 | Buscar Establecin    | niento de Salud | ×                                     | Limpiar                               |           |                       |   |  |
|                    |                   |                      |                 |                                       |                                       |           |                       |   |  |
| Código             | Nombre            | Provincia            | Ca PROV         | /INCIA.                               | · · · · · · · · · · · · · · · · · · · | léfono    | Plazas<br>disponibles |   |  |
| 002080             | BOCANA DEL<br>BUA | ESMERALDAS           | QUININDE        | LA UNION                              | S/N CENTRO<br>DEL PUEBLO              | 741216    | 2                     | ٩ |  |
| 000668             | CALDERON          | ESMERALDAS           | SAN LORENZO     | CALDERON                              | S/N CENTRO<br>DEL PUEBLO              | 062780188 | 1                     | Q |  |
| 000631             | CAMARONES         | ESMERALDAS           | ESMERALDAS      | CAMARONES<br>(CAB. EN SAN<br>VICENTE) | JUNTO A LA<br>CASA DEL<br>MAESTRO     | 062455227 | 2                     | ٩ |  |
| 000639             | CAPULI            | ESMERALDAS           | RIOVERDE        | CHUMUNDE                              | S/N CENTRO<br>DEL POBLADO             | 062744199 | 1                     | Q |  |

En el "CATALOGO DE PLAZAS" le saldrá de manera general la información del establecimiento como código o unicódigo del establecimiento, nombre del establecimiento, provincia, cantón, parroquia y dirección donde se encuentra ubicada la plaza, adicionalmente se encuentra teléfonos de contacto del centro de salud así como el número de plazas disponibles para la carrera la cual postula.

|        | NOMBRE DE<br>ESTABLECI<br>MIENTO | Buscar Estableci | CATALOGO<br>miento de Salud | Parroquía DE PLAZAS                   | NON<br>ESTABL<br>DE               | IBRE DE<br>ECIMIENTO<br>SALUD | NÚMERO DE<br>PLAZAS<br>DISPONIBLES | 5 |
|--------|----------------------------------|------------------|-----------------------------|---------------------------------------|-----------------------------------|-------------------------------|------------------------------------|---|
| Código | Nombre                           | Provincia        | Cantón                      | Parroquia                             | Dirección                         | Teléfono                      | Plazas<br>disponibles              |   |
| 002080 | BOCANA DEL<br>BUA                | ESMERALDAS       | QUININDE                    | LA UNION                              | S/N CENTRO<br>DEL PUEBLO          | 741216                        | 2                                  | ٩ |
| 000668 | CALDERON                         | ESMERALDAS       | SAN LORENZO                 | CALDERON                              | S/N CENTRO<br>DEL PUEBLO          | 062780188                     | 1                                  | ٩ |
| 000631 | CAMARONES                        | ESMERALDAS       | ESMERALDAS                  | CAMARONES<br>(CAB. EN SAN<br>VICENTE) | JUNTO A LA<br>CASA DEL<br>MAESTRO | 062455227                     | 2                                  | ٩ |
| 000639 | CAPULI                           | ESMERALDAS       | RIOVERDE                    | CHUMUNDE                              | S/N CENTRO                        | 062744199                     | 1                                  | ٩ |

Si usted desea saber información específica de la plaza o establecimiento de salud debe hacer clic en el icono a en el cual se nos despliega la información específica del establecimiento de la siguiente manera:

|             |                           |                 |                                                                              |                                                        | _              |
|-------------|---------------------------|-----------------|------------------------------------------------------------------------------|--------------------------------------------------------|----------------|
| Datos G     | Datos Generales           |                 |                                                                              | n Complementaria                                       |                |
| Código      | 002080                    |                 | Dificil Acceso                                                               | SI                                                     |                |
| Nombre      | BOCANA DE                 | EL BUA          | Comites Locales                                                              | SI                                                     |                |
| Dirección   | S/N CENTRO                | 0 DEL PUEBLO    | Contact Center(171)                                                          | NO                                                     |                |
| Teléfono    | 741216                    |                 | Eais Planificados                                                            | 1                                                      |                |
|             |                           |                 | Horario                                                                      | 8 Horas                                                |                |
| Clasific    | Clasificación de Atención |                 | Población 2017                                                               | 4568                                                   | _              |
| igo         | RED PUBLIC                | A               | Ubicación G                                                                  | Beográfica                                             | zas disponible |
| Institución | MSP                       |                 |                                                                              | 3                                                      |                |
| Nivel       | NIVEL 1                   |                 | Provincia                                                                    | ESMERALDAS                                             |                |
| Tipo        | CENTRO DE                 | SALUD TIPO A    | Cantón                                                                       | QUININDE                                               |                |
|             |                           |                 | Parroquía                                                                    | LA UNION                                               |                |
|             |                           |                 |                                                                              |                                                        |                |
| Númer       | do Diazas                 |                 | Sector MSP                                                                   | RURAL                                                  |                |
| Númer       | ) de Plazas               | ;               | Sector MSP<br>Setor INEC                                                     | RURAL                                                  |                |
| Númer       | o de Plazas               | Disponible      | Sector MSP<br>Setor INEC<br>Zona                                             | RURAL<br>RURAL<br>ZONA 1                               |                |
| Númer<br>E  | ) de Plazas               | Disponible<br>2 | Sector MSP<br>Setor INEC<br>Zona<br>Distrito                                 | RURAL<br>RURAL<br>ZONA 1<br>QUININDE                   |                |
| Númer<br>E  | o de Plazas               | Disponible<br>2 | Sector MSP<br>Setor INEC<br>Zona<br>Distrito<br>Circuito                     | RURAL<br>RURAL<br>ZONA 1<br>QUININDE<br>08D04C06       |                |
| Númer<br>E  | pecialidad                | Disponible<br>2 | Sector MSP<br>Setor INEC<br>Zona<br>Distrito<br>Circuito<br>Zona de Frontera | RURAL<br>RURAL<br>ZONA 1<br>QUININDE<br>08D04C06<br>NO |                |

Una vez identificada la plaza que desea escoger debe señalar la plaza y hacer clic en el botón azul.

| 1 SE ELIGE<br>SE PINTA DE                                                | LA PLAZA QUE      | DESEA Y <sup>tablecir</sup><br>SCURO | niento de Salud | ×         | Limpiar                  |          |                       |   |
|--------------------------------------------------------------------------|-------------------|--------------------------------------|-----------------|-----------|--------------------------|----------|-----------------------|---|
| Código                                                                   | mbre              | Provincia                            | Cantón          | Parroquia | Dirección                | Teléfono | Plazas<br>disponibles |   |
| 002080                                                                   | BOCANA DEL<br>BUA | ESMERALDAS                           | QUININDE        | LA UNION  | S/N CENTRO<br>DEL PUEBLO | 741216   |                       | ۹ |
| (1 of 1) 🛛 🗐 📕                                                           |                   |                                      |                 |           |                          |          |                       |   |
| 2 HACER CLIC EN<br>ESTE BOTÓN. Seleccione la plaza y presione este boton |                   |                                      |                 |           |                          |          |                       |   |

Una vez elegida la plaza se reservará momentáneamente por cinco minutos hasta que acepte y realice todo el proceso de firmar electrónicamente solo de esa manera se culmina con la elección de plaza; en el caso de que se termine los cinco minutos y no se haya firmado electrónicamente la plaza automáticamente se liberará.

| 04 : 51                   | -      | CONTADOR<br>REGRESIVO |                                 |                        |                            |
|---------------------------|--------|-----------------------|---------------------------------|------------------------|----------------------------|
|                           |        |                       | RI                              | ESUMEN                 |                            |
| ACEPTAR<br>PARA<br>FIRMAR | Cine . | código<br>Dirección   | 002080<br>S/N CENTRO DEL PUEBLO | Nombre<br>Especialidad | BOCANA DEL BUA<br>MEDICINA |
| ELECTRONI                 |        |                       | Aceptar y Firmar                |                        | Cancelar                   |

Una vez que hace clic en "ACEPTAR Y FIRMAR" se desplegará la pantalla de firma electrónica.

1.- Antes de firmar debe tener instalado FirmaEc

| Descargar e Ins   | stalar        |
|-------------------|---------------|
| 2 Visualizar Do   | ocumento      |
| Visualizar        |               |
| 3 Tipo de F       | Firma         |
| O Token USB       | O Archivo     |
| 4 Firma           | ar            |
| Firmar            |               |
| 5 Obtener Docume  | ento Firmado  |
| Obtener Documento | o Firmado     |
| 6 Descargar Docum | nento Firmado |
| Descargar         |               |
|                   |               |
| Finalizar         | Cancelar      |

Se procede a "VISUALIZAR DOCUMENTO" en el cual se desplegará la "ACEPTACION ELECCION DE PLAZA" donde constan sus datos así como del establecimiento de salud.

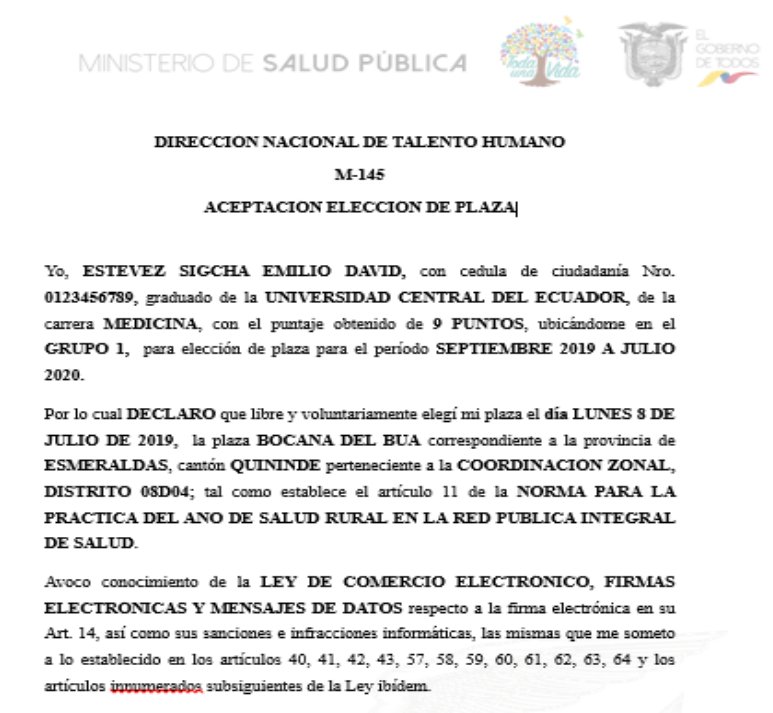

Atentamente

EMILIO DAVID ESTEVEZ SIGCHA POSTULANTE

Debe escoger el tipo de firma si es "TOKEN USB" o "ARCHIVO" y hacer clic en "FIRMAR" donde se despliega una pantalla en donde debe en caso de poseer "TOKEN USB" ingresar la clave y en

caso de poseer "ARCHIVO" debe buscar la firmar que por lo general son los nombres completos del postulante e ingresar la contraseña.

| FirmaEC — X                                                                    |                                                                                                    |
|--------------------------------------------------------------------------------|----------------------------------------------------------------------------------------------------|
| Seleccione el archivo que contiene el certificado. Archivo: Contraseña: Firmar | 3 En caso de poseer "TOKEN USB" ingresar la clave y en<br>caso de poseer "ARCHIVO" debe buscar la firmar que por lo<br>general son los nombres completos del postulante e<br>ingresar la contraseña |
|                                                                                | Descargar e Instalar                                                                                                    |
|                                                                                | 2 Visualizar Documento                                                                                                    |
|                                                                                | Visualizar                                                                                                    |
|                                                                                | 3 Tipo de Firma                                                                                                    |
| 1 Elegir el tipo de<br>firma a utilizar.                                       | Token USB   Archivo                                                                                                    |
|                                                                                | 4 Firmar                                                                                                    |
| 2 Una vez seleccionado el<br>tipo de firma hacer clic en<br>"FIRMAR"           | Firmar                                                                                                    |
|                                                                                | 5 Obtener Documento Firmado                                                                                                    |

Posteriormente realizar clic en "OBTENER DOCUMENTO FIRMADO" luego hacer clic en "DESCARGAR DOCUMENTO".

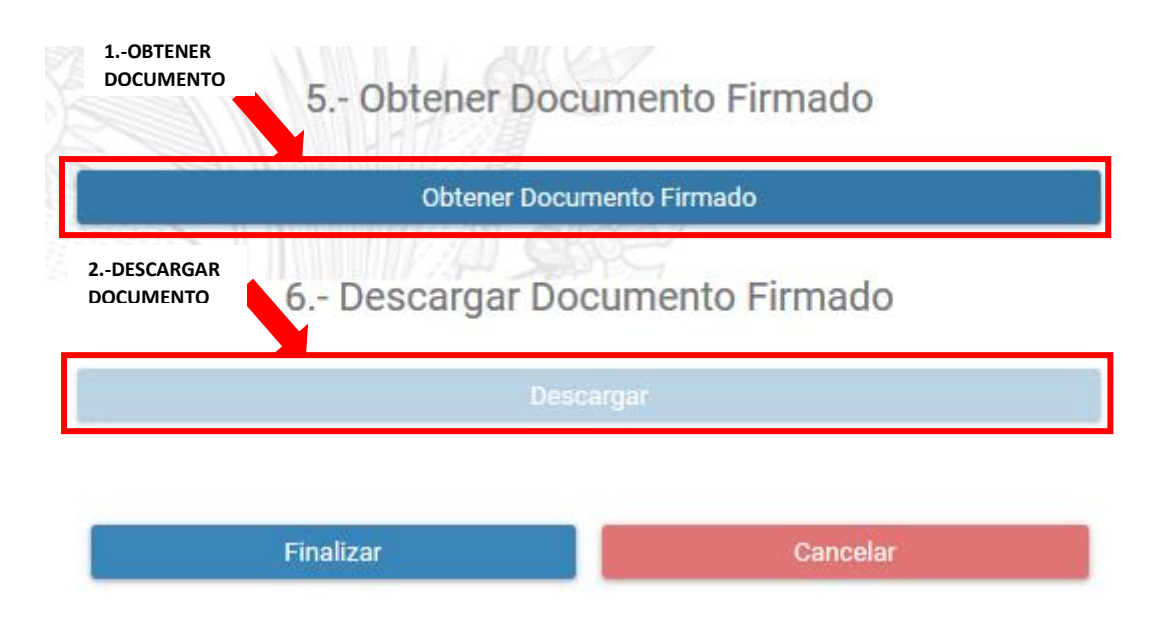

Por último se le despliega la "CREDENCIAL" firmada electrónicamente.

Para terminar con su elección de plaza debe hacer clic en "FINALIZAR" y con esto culmina su proceso elección de plaza.

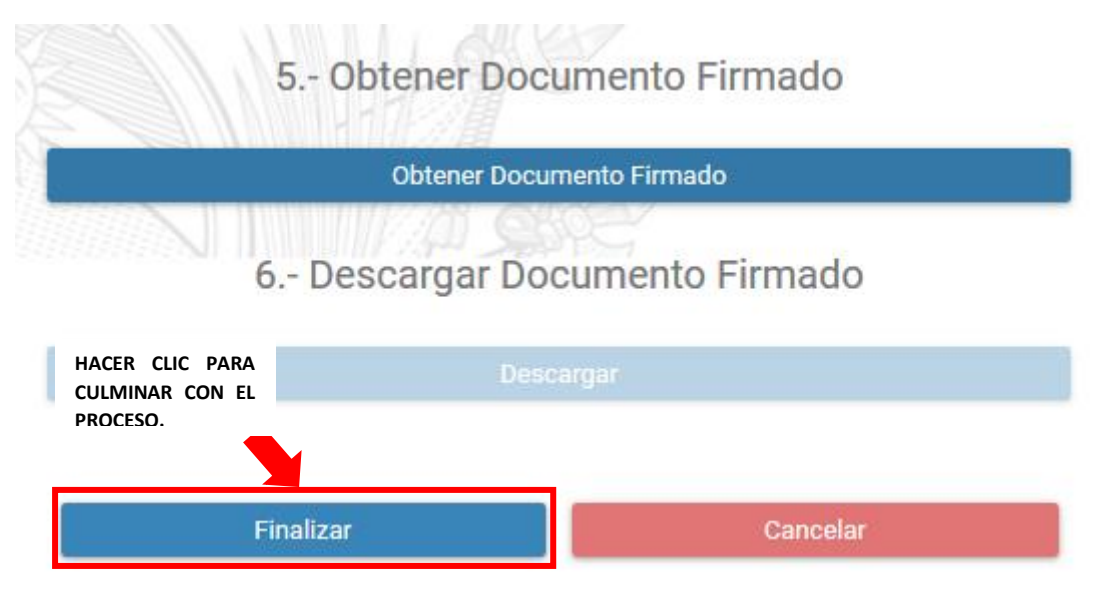

## ASIGNACIÓN DE PLAZA

Una vez culminado la fase de elección de plaza; se habilitará la fase de "ASIGNACIÓN" de plaza, de acuerdo al cronograma publicado, si culmino la fase de postulación de y no eligió una plaza en el cronograma establecido el sistema procederá a asignarle una plaza, por lo cual nos llegará una notificación a nuestros correos.

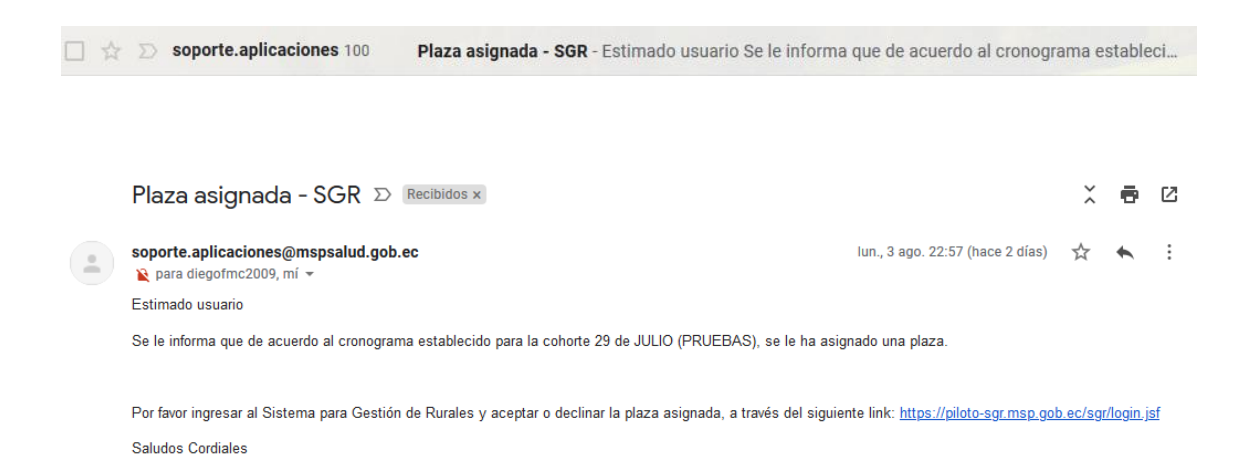

Posteriormente ingresamos a la plataforma y nos aparecerá habilitado el botón de asignación de plaza.

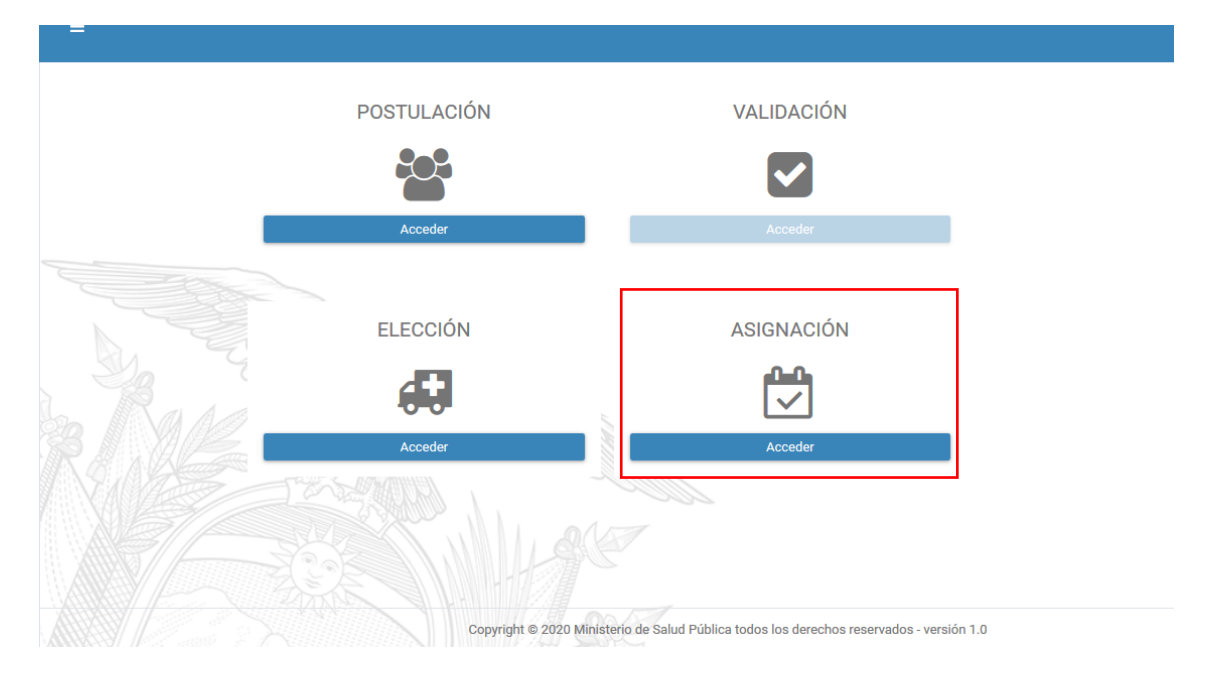

| Teléfono      | 08 0302917        | Eais Planificados<br>Horario | 3<br>8 Horas         |  |
|---------------|-------------------|------------------------------|----------------------|--|
| Clasificaciór | de Atención       | Población 2017               | 6697                 |  |
| Red           | Red RED PUBLICA [ |                              | Ubicación Geográfica |  |
| Nivel         | NIVEL 1           | Provincia                    | LOS RIOS             |  |
| Тіро          | CENTRO DE SALUD   | Cantón                       | PALENQUE             |  |
|               |                   | Parroquía                    | PALENQUE             |  |
|               |                   | Sector MSP                   | RURAL                |  |
|               |                   | Setor INEC                   | URBANO               |  |
|               |                   | Zona                         | ZONA 5               |  |
|               |                   | Distrito                     | PALENQUE, VINCES     |  |
|               |                   | Circuito                     | 12D05C10             |  |
|               |                   | Zona de Frontera             | NO                   |  |
|               |                   | Código Postal                | 120511               |  |
| Q             | Aceptar plaza     | ×                            | Declinar             |  |

Posteriormente ingresamos en "ASIGNACIÓN" de plaza y se nos despliega la siguiente ventana.

En el cual tenemos dos opciones "ACEPTAR" o "DECLINAR" la plaza.

| Q | Aceptar plaza | × | Declinar |
|---|---------------|---|----------|
| _ |               |   |          |

Si aceptamos la plaza que nos asignó el sistema de forma aleatoria nos saldrá el siguiente mensaje.

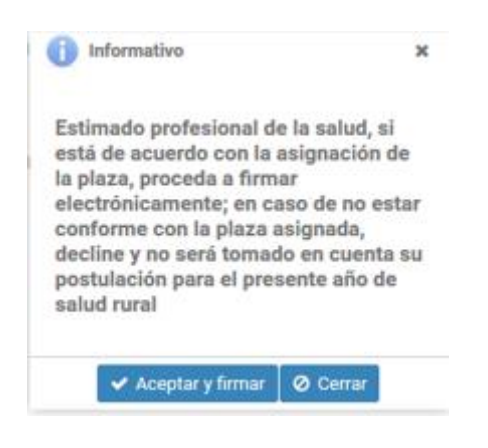

Una vez que hace clic en "ACEPTAR Y FIRMAR" se desplegará la pantalla de firma electrónica.

1.- Antes de firmar debe tener instalado FirmaEc

| Desca                                                                                                    | rgar e Instalar  |
|----------------------------------------------------------------------------------------------------|------------------|
| 2 Visuali                                                                                                    | zar Documento    |
| , and the second second s | fisualizar       |
| 3 Tip                                                                                                    | o de Firma       |
| O Token USB                                                                                                    | 🔿 Archivo        |
| 4                                                                                                    | Firmar           |
|                                                                                                    | Firmar           |
| 5 Obtener Do                                                                                                    | ocumento Firmado |
| Obtener Do                                                                                                    | ocumento Firmado |
| 6 Descargar D                                                                                                    | ocumento Firmado |
|                                                                                                    | escargar         |
|                                                                                                    |                  |
| Finalizar                                                                                                    | Cancelar         |

Se procede a "VISUALIZAR DOCUMENTO" en el cual se desplegará la "ACEPTACION DE ASIGNACIÓN DE PLAZA" donde constan sus datos así como del establecimiento de salud ASIGNADO.

| MINISTERIO DE <b>SALUD PÚBLICA</b> | hada |  |
|------------------------------------|------|--|
|                                    |      |  |

DIRECCION NACIONAL DE TALENTO HUMANO M-145 ACEPTACION ELECCION DE PLAZAJ

Yo, ESTEVEZ SIGCHA EMILIO DAVID, con cedula de ciudadanía Nro. 0123456789, graduado de la UNIVERSIDAD CENTRAL DEL ECUADOR, de la carrera MEDICINA, con el puntaje obtenido de 9 PUNTOS, ubicándome en el GRUPO 1, para elección de plaza para el período SEPTIEMBRE 2019 A JULIO 2020.

Por lo cual DECLARO que libre y voluntariamente elegí mi plaza el día LUNES 8 DE JULIO DE 2019, la plaza BOCANA DEL BUA correspondiente a la provincia de ESMERALDAS, cantón QUININDE perteneciente a la COORDINACION ZONAL, DISTRITO 08D04; tal como establece el artículo 11 de la NORMA PARA LA PRACTICA DEL ANO DE SALUD RURAL EN LA RED PUBLICA INTEGRAL DE SALUD.

Avoco conocimiento de la LEY DE COMERCIO ELECTRONICO, FIRMAS ELECTRONICAS Y MENSAJES DE DATOS respecto a la firma electrónica en su Art. 14, así como sus sanciones e infracciones informáticas, las mismas que me someto a lo establecido en los artículos 40, 41, 42, 43, 57, 58, 59, 60, 61, 62, 63, 64 y los artículos innumerados subsiguientes de la Ley ibídem.

Atentamente

EMILIO DAVID ESTEVEZ SIGCHA POSTULANTE Debe escoger el tipo de firma si es "TOKEN USB" o "ARCHIVO" y hacer clic en "FIRMAR" donde se despliega una pantalla en donde debe en caso de poseer "TOKEN USB" ingresar la clave y en caso de poseer "ARCHIVO" debe buscar la firmar que por lo general son los nombres completos del postulante e ingresar la contraseña.

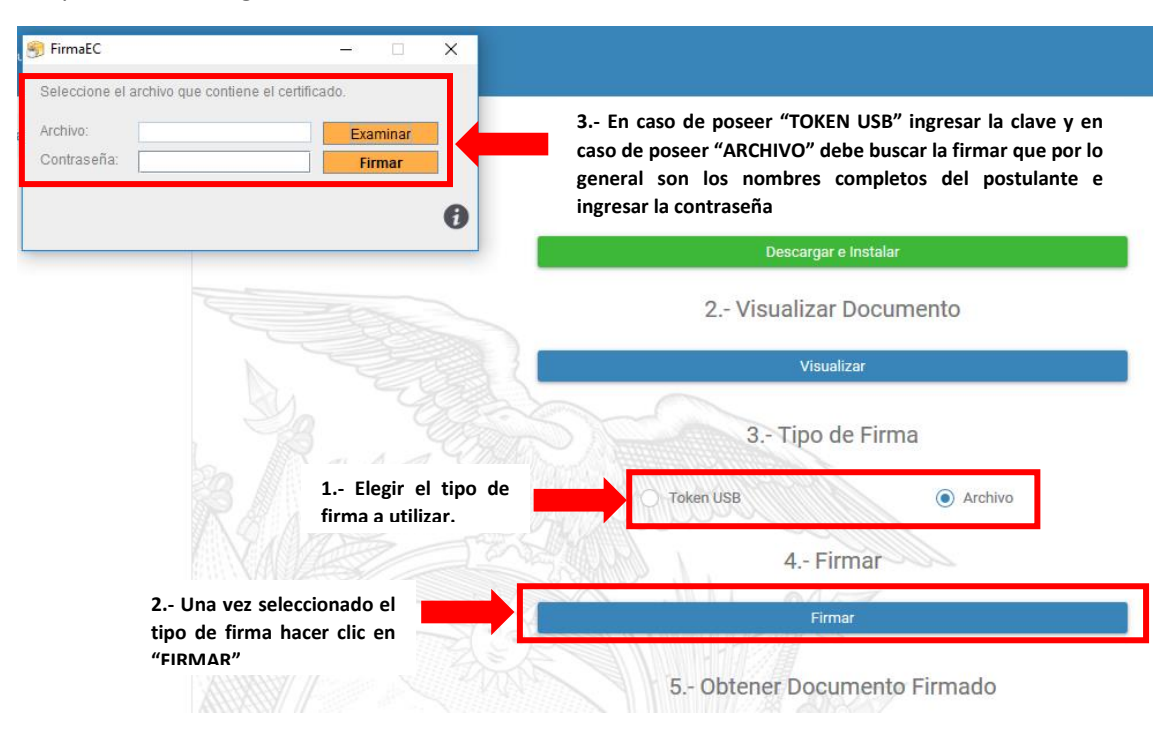

Posteriormente realizar clic en "OBTENER DOCUMENTO FIRMADO" luego hacer clic en "DESCARGAR DOCUMENTO".

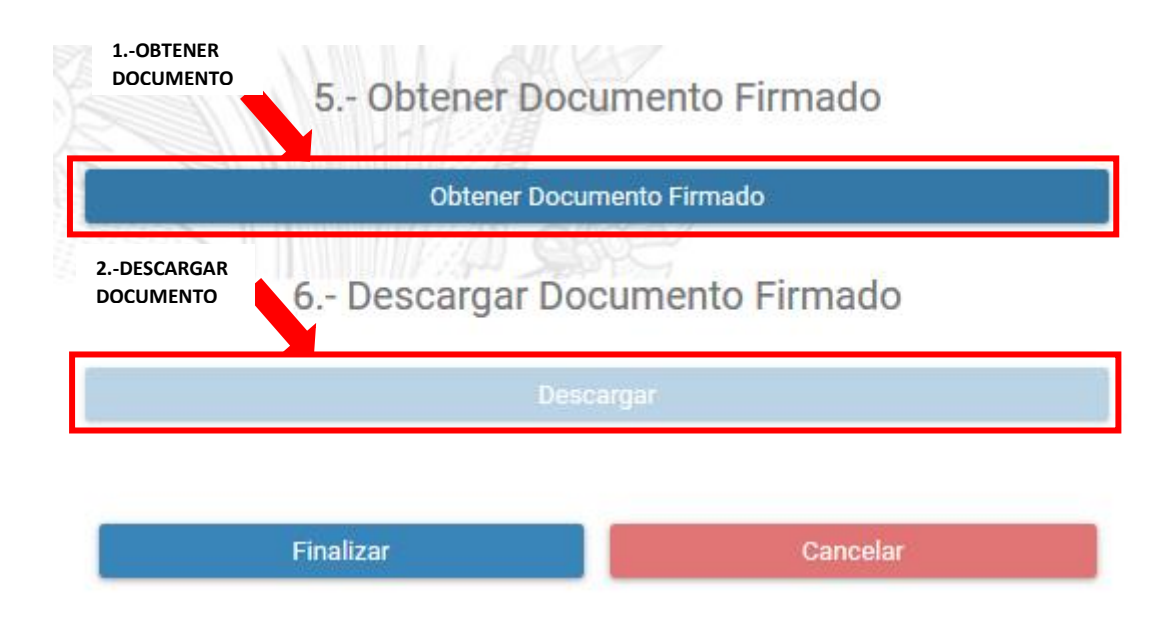

Por último se le despliega la "CREDENCIAL" firmada electrónicamente.

Para terminar con su elección de plaza debe hacer clic en "FINALIZAR" y con esto culmina su proceso ASIGNACIÓN DE PLAZA.

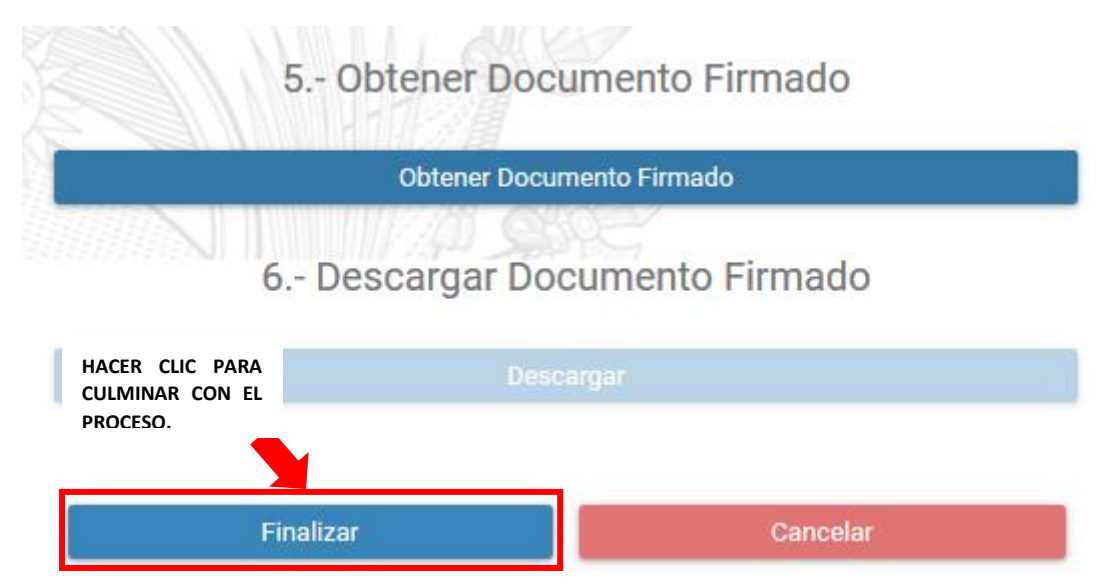

Una vez transcurrido 72 horas de la asignación de plaza en el caso de haber aceptado la plaza automáticamente el sistema declinara su asignación de plaza, quedando fuera del proceso de Año de Salud Rural que esté vigente, pudiéndose postular nuevamente para un próximo año de salud rural.

## VISUALIZADOR DE PLAZAS

El ingreso al "VISUALIZADOR DE PLAZAS" se realizará desde la siguiente dirección electrónica: <u>https://sgr-plazas.msp.gob.ec/sgr-plazas</u>

En el cual se desplegará la siguiente pantalla:

| MINISTERIO DE <b>SALUD PU</b>                                                                                 | JBLICA                                    | Vida                     |                              | DBERNO<br>TODOS                                     |
|----------------------------------------------------------------------------------------------------|-------------------------------------------|--------------------------|------------------------------|-----------------------------------------------------|
| Sistema de Gestión de Rurales - V                                                                             | isualización del                          | Estado (                 | de las Pla                   | zas                                                 |
| Conectar       Mostrar     10     registros       Copiar     Excel     PDF     Imprimir     Columnas Visibles |                                           | Medicina (M)             | Búsqueda:                    |                                                     |
| Unicódigo 🏨 Zona 🕼 Provincia 🕼 Distrito 🕼 Cantón 🕼 Pa                                                         | Establecimiento<br>rroquia 👫 de Salud 🛛 👫 | (M) Plazas<br>Requeridas | (M) Plazas<br>If Ocupadas If | (M) Plazas<br>Disponibles 11<br>No existen datos di |
| <                                                                                                    |                                           |                          | Alla                         | enor orguiente                                      |

Usted podrá observar en tiempo real como se van ocupando las plazas durante todo el proceso de "ELECCIÓN DE PLAZA".

Primero deberá ingresar validando el reCAPTCHA.

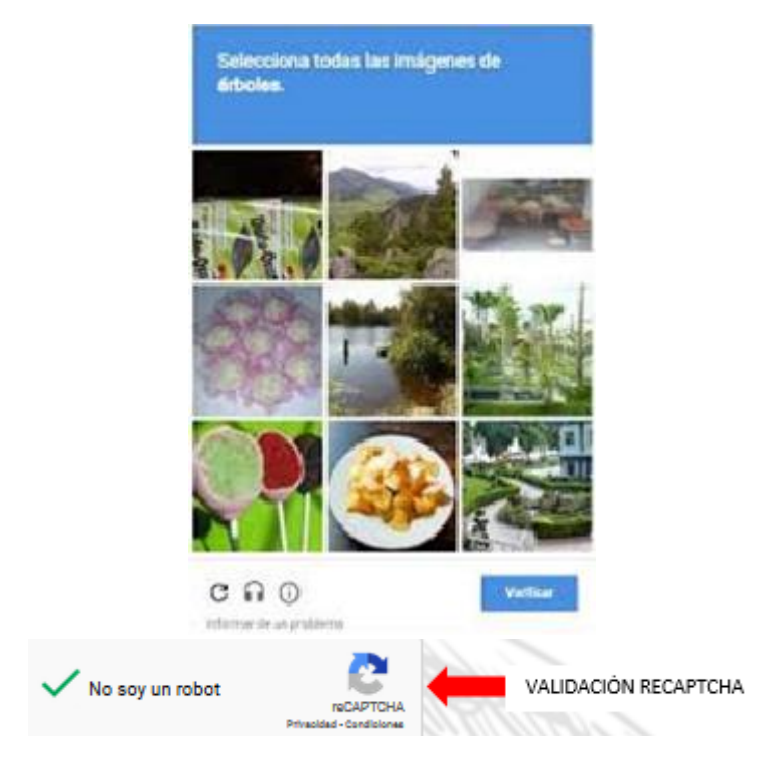

Posteriormente hacemos click en "CONECTAR" y se nos carga la página con todas las plazas disponibles.

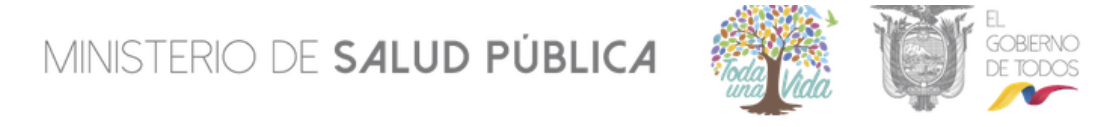

|                        | Establecimiento | (M) Plazas   | (M) Plazas | (M) Plazas |
|------------------------|-----------------|--------------|------------|------------|
|                        |                 | Medicina (M) |            |            |
| Mostrar 10 v registros |                 |              | Búsqueda:  |            |
| Recibiendo datos:      |                 |              |            |            |
| Conectado              |                 |              |            |            |
| Vo soy un robot        |                 |              |            |            |
|                        |                 |              |            |            |

A través de esta pantalla podrá descargar el reporte de plazas disponibles y ocupadas por carrera, se sugiere que se descargue el reporte de plazas una vez culminado el proceso de elección de plaza correspondiente al grupo que este en el cronograma.

Para conocer el cronograma e información sobre el Año de Salud Rural se sugiere ingresar a la página web: <u>https://www.salud.gob.ec/</u>, en la parte de "AÑO DE SALUD RURAL"; en el cual se

subirá toda la información referente al proceso de Año de Salud Rural, así como revisar la *"Norma para la Práctica del Año de Salud Rural en la Red Pública Integral de Salud"* 

Si requiere resolver alguna duda de carácter técnico puedo escribirnos al correo <u>sorteo.ruales@mspsalud.gob.ec</u> o comunicarse vía telefónica al (02) 3814 400 ext. 2113.